## TOEIC Listening & Reading IPテスト(オンライン) 受験について

## ■受験可能期間:5月25日(火)0:00~5月31日(月)23:59

■受験の際には

自分の判断で画面を進めず、受験手順を注意深く読みながら、画面を進めてください。 各手順に注意事項がありますので、必ず守ってください。

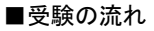

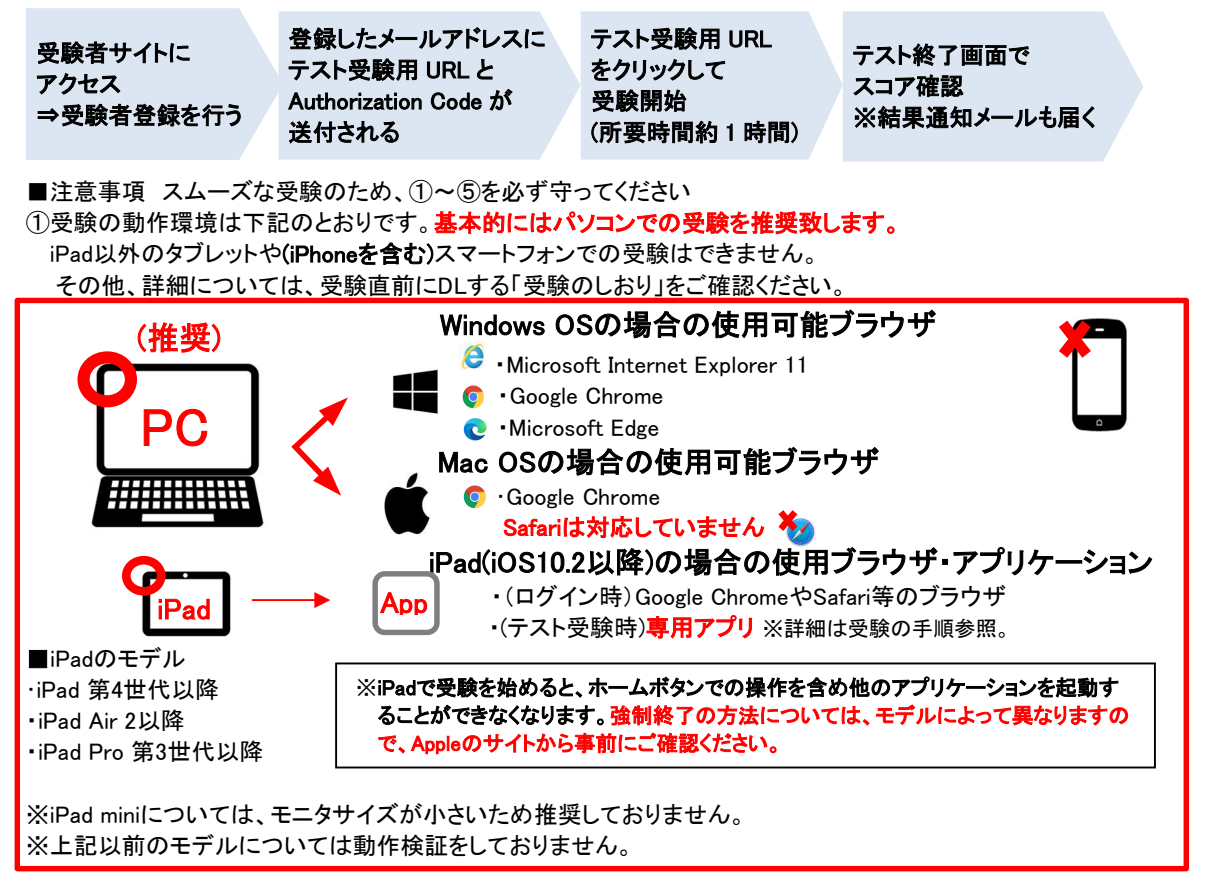

②学校から通知された受験者サイトで受験者情報登録を行います。 絶対に二重登録せず、一人当たり1回のみ登録してください。 ここで登録するメールアドレスは、受験時に使用するデバイスからアクセスできるものにしてください。 また、ここで設定したパスワードは後で必要になります。必ずメモしてください。

③受験者登録後、受験用URLと受験用の「Authorization Code」がメールで通知されます。

- ④受験直前に、「受験のしおり」がDL可能です。必ず一読し、受験に臨んでください。 また、「受験のしおり」DL後、受験時に使用するデバイスによってフローが異なります。
- 受験の手順に従って進めてください。
- ⑤受験中にトラブルがあったら、PCの場合はブラウザを「×」ボタンで閉じてください。iPadの場合は、強制終了して下さい。再度受験用URLにアクセスしてログインすると、テストは途中から再開できます。

■受験者情報登録時(受験の手順 Step1「2」)の入力事項

| 之歌田7              | <del>,</del> 5 | <u>子稍留亏(911)</u>            |  |
|-------------------|----------------|-----------------------------|--|
| <mark>所属⊐-</mark> | -ド:            | <mark>『所属コードー覧表』より4桁</mark> |  |
| 属                 | 性:             | 記入なし                        |  |

「受験者情報登録完了通知メール」にあります。 学校から通知された受験者サイトにはアクセスしないでください。 ここで再登録すると二重登録になります!

■結果の確認 ※「Authorization Code」とご自身で設定した「パスワード」が必要です。 受験直後にスコアが確認できます。また、テスト結果取得通知メールが受験日から数日中に届きます。 テスト結果は、6月30日(水)以降確認できなくなります。必要に応じてテスト結果の保存・印刷をしてください。

■トラブル例と対処法について

次のページに「トラブルシューティング」を記載しております。トラブルが発生したら、ご参照ください。 「トラブルシューティング」を確認しても、解決できなかった場合や、その他不明点がある場合、以下にお問い合 わせください。 ■トラブルが解決できなかった場合、その他不明点がある場合のお問い合わせ先

- ◆TOEIC Program <IPテスト(オンライン)>ヘルプデスク
  - TEL:03-5521-5912(平日:10時~17時/土日祝日・年末年始除く)
  - ※お問い合わせの際は所属団体名をお知らせください。
- ◆大妻女子大学 英語教育研究所 TEL:03-5275-6819(平日11:00~16:00 土日祝:閉室) MAIL:eigokyoiku@ml.otsuma.ac.jp
  - ※英語教育研究所は、緊急事態宣言発令中は閉室になる可能性がありますので、メールでのお問合せ をお願いします。お電話でのお問合せを希望する場合は、英語研HPのカレンダーをご確認ください。

| トラブル                               | 対処法                                       |
|------------------------------------|-------------------------------------------|
| パスワード/Authorization Codeを忘れてしまった。  | パスワードはテスト受験用URLのサイトで再登録でき                 |
|                                    | ます。その際にはAuthorization Codeが必要です。          |
|                                    | Authorization Codeは「受験者情報登録完了通知メー         |
|                                    | ル」に記載されています。                              |
| Authorization Codeを入力してテストまで進んだが、音 | 上記の■注意事項①を再度ご確認下さい。                       |
| が出ない。進まない。                         | 動作環境下外で受験を試みると正常に動作しない可                   |
|                                    | 能性が高いです。必ず動作環境下で受験してくださ                   |
|                                    | い。                                        |
| 「非SSLでの接続は許可されていません」               | 受験のしおりの最終ページを参照し、パソコンを調整                  |
| というエラーメッセージが表示されている。               | してください。                                   |
| 突然PC/iPadがフリーズ・画面が中断・不具合が生じ        | ー旦、ブラウザを閉じて/iPadを強制終了していただ                |
| t=.                                | き、使用デバイスやインターネット回線の接続状況等                  |
| どうしたらよいか。                          | をご確認ください。問題が解決された後でテスト受験                  |
|                                    | 用URLにアクセスし、テストを再開してください。                  |
|                                    | テストが中断したところから再開可能です。                      |
| 受験を再開しようとしたが、接続先URLがわからな           | 受験者情報登録完了通知メール内に記載されている                   |
| い。                                 | テスト受験用URLをクリックしてください。                     |
| 試験を中断したまま実施期間が                     | Listeningセクションの途中でブラウザを閉じた、もしく            |
| 終わってしまった。採点されるのか。                  | はReadingセクションの途中で「Finish Test」ボタンを押       |
|                                    | さずにブラウザを閉じた場合は採点いたしません。                   |
|                                    | ただし、テスト画面を開いたままテスト時間が終了、も                 |
|                                    | しくはReadingセクションの途中で「Finish Test」ボタン       |
|                                    | を押し、スコア表示画面を確認したものについては採                  |
|                                    | 点致します。                                    |
|                                    | ※スコア表示画面まで進まずにブラウザを閉じた場                   |
|                                    | 合、採点されない可能性がありますのでご注意くださ                  |
|                                    | い。<br>                                    |
| 試験を完了したかどうかわからず不安。                 | 最後にスコアが出たら試験は完了です。心配であれ                   |
|                                    | ば、再度ログインしてください。「Completed」の表記,            |
|                                    | または、PDFがアップロードされていれば、正常に処                 |
|                                    | 理されております。                                 |
| 受験直後に表示されたスコアを確認せずにブラウザ            | 採点されていれば、受験日から数日中に届く「テスト                  |
| を閉じた。                              | 結果取得通知メール」で確認できます。確認の際に                   |
| 再度確認することはできるか。                     | は、受験時に使用したAuthorization Codeとパスワ <u>ー</u> |
|                                    | トが必要です。なお、スコアを確認できる期間は、6 <mark>月</mark>   |
|                                    | <mark>30日(水)</mark> までですので、それまでにテスト結果の保   |
|                                    | 存・印刷等をしてください。                             |

トラブルシューティング